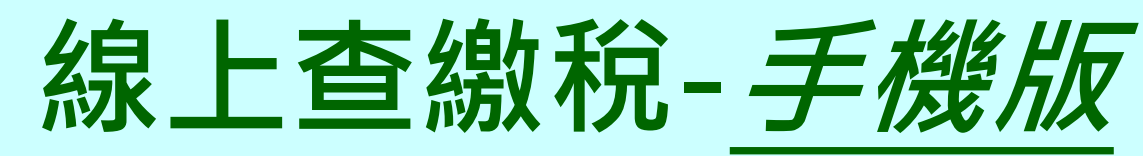

https://net.tax.nat.gov.tw/

# 登入工具 ✓行動自然人憑證APP ✔身分證字號/統一編號+車牌號碼(限使用牌照稅) ●可查詢、繳納之地方稅 ✓ 使用牌照稅(4、10月) ✓房屋稅(5月) ✓地價稅(11月)

行動自然人憑證登入線上查繳稅 第一次使用行動自然人憑證登入,須先完成自然人 憑證綁定手機之認證。

▶ 綁定行動自然人憑證流程:

▶步驟1:具生物辨識之智慧型 手機下載「行動自然人憑證」 APP。

▶步驟2:自然人憑證插入電腦 讀卡機,連結內政部行動自然人 憑證網站(https://fido.moi.gov. tw/),完成自然人憑證綁定手機。

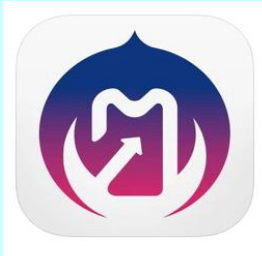

行動自然人憑證 [17+] 推動電子化政府應用發展,提升國家應用服務數位化競爭力。 The Ministry of the Interior

在「工具程式」類中排名第 15 ★★★★★ 1.8 • 61 則評分

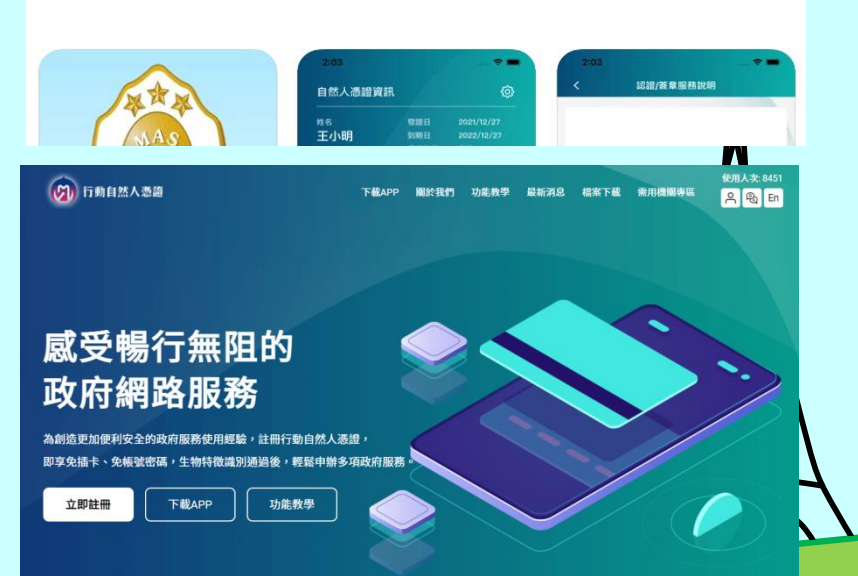

# 手機連結地方稅網路申報作業 https://net.tax.nat.gov.tw/

# 地方稅定期開徵期間

| net.tax.nat.gov.tw/PLR: 6                                                                                                    |
|----------------------------------------------------------------------------------------------------|
| 地方稅網路申報作業                                                                                                    |
| 地方税網路申報作業                                                                                                    |
|                                                                                                    |
| 常用服務                                                                                                    |
| 常用服務 ②定期開徵查繳稅及電子傳送服務                                                                                                    |
| <ul> <li>□ 定期開徵查繳稅及電子傳送服務</li> <li>③ 公佈欄</li> </ul>                                                                                              |
| <ul> <li>常用服務</li> <li>② 定期開徵查繳稅及電子傳送服務</li> <li>③ 公佈欄</li> <li>③ 報稅代理人帳號申請</li> </ul>                                                           |
| <ul> <li>常用服務</li> <li>② 定期開徵查繳稅及電子傳送服務</li> <li>③ 公佈欄</li> <li>④ 報稅代理人帳號申請</li> <li>④ 印花稅帳號申請</li> </ul>                                        |
| <ul> <li>常用服務</li> <li>② 定期開徵查繳稅及電子傳送服務</li> <li>③ 公佈欄</li> <li>④ 報稅代理人帳號申請</li> <li>④ 印花稅帳號申請</li> <li>④ 娛樂稅帳號申請</li> </ul>                     |
| <ul> <li>常用服務</li> <li>② 定期開徵查繳稅及電子傳送服務</li> <li>③ 公佈欄</li> <li>④ 報稅代理人帳號申請</li> <li>④ 印花稅帳號申請</li> <li>④ 娛樂稅帳號申請</li> <li>④ 網路申報操作手冊</li> </ul> |

### ✓行動自然人憑證身分驗證

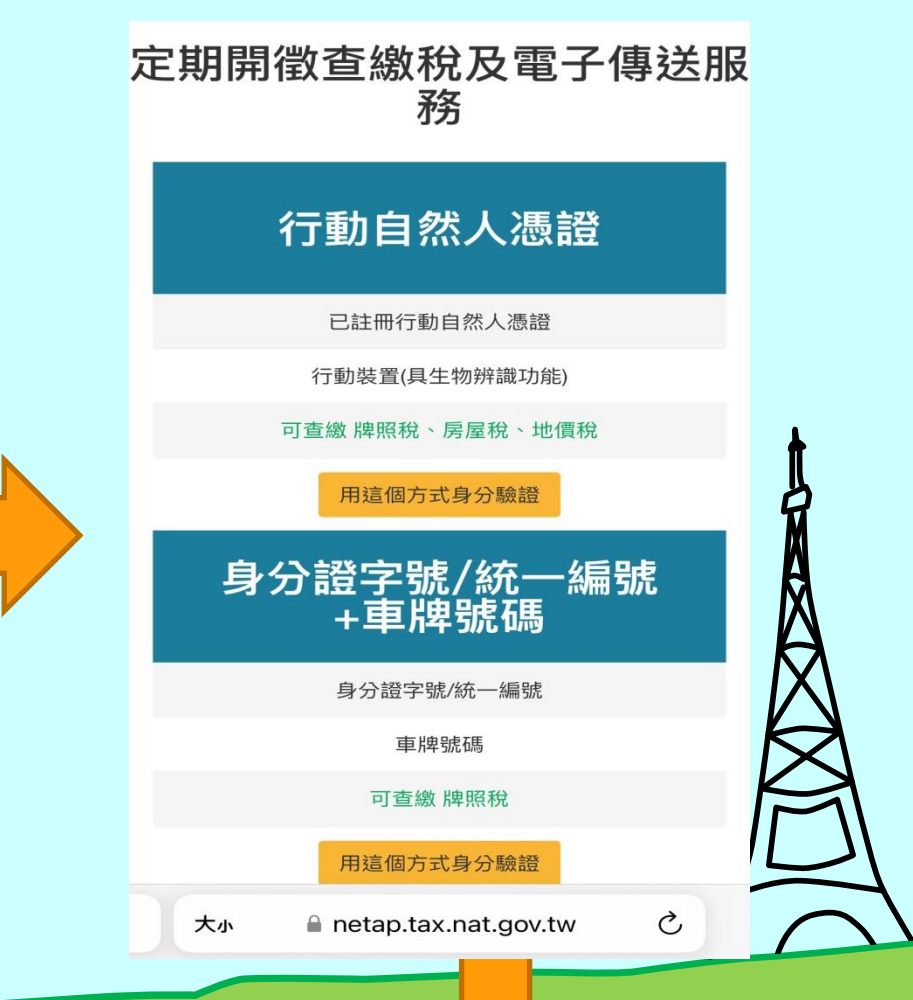

### 填入身分證字號及驗證碼 後送出・收到推播通知

### ✓ 點擊推播訊息開啟 行動自然人憑證APP

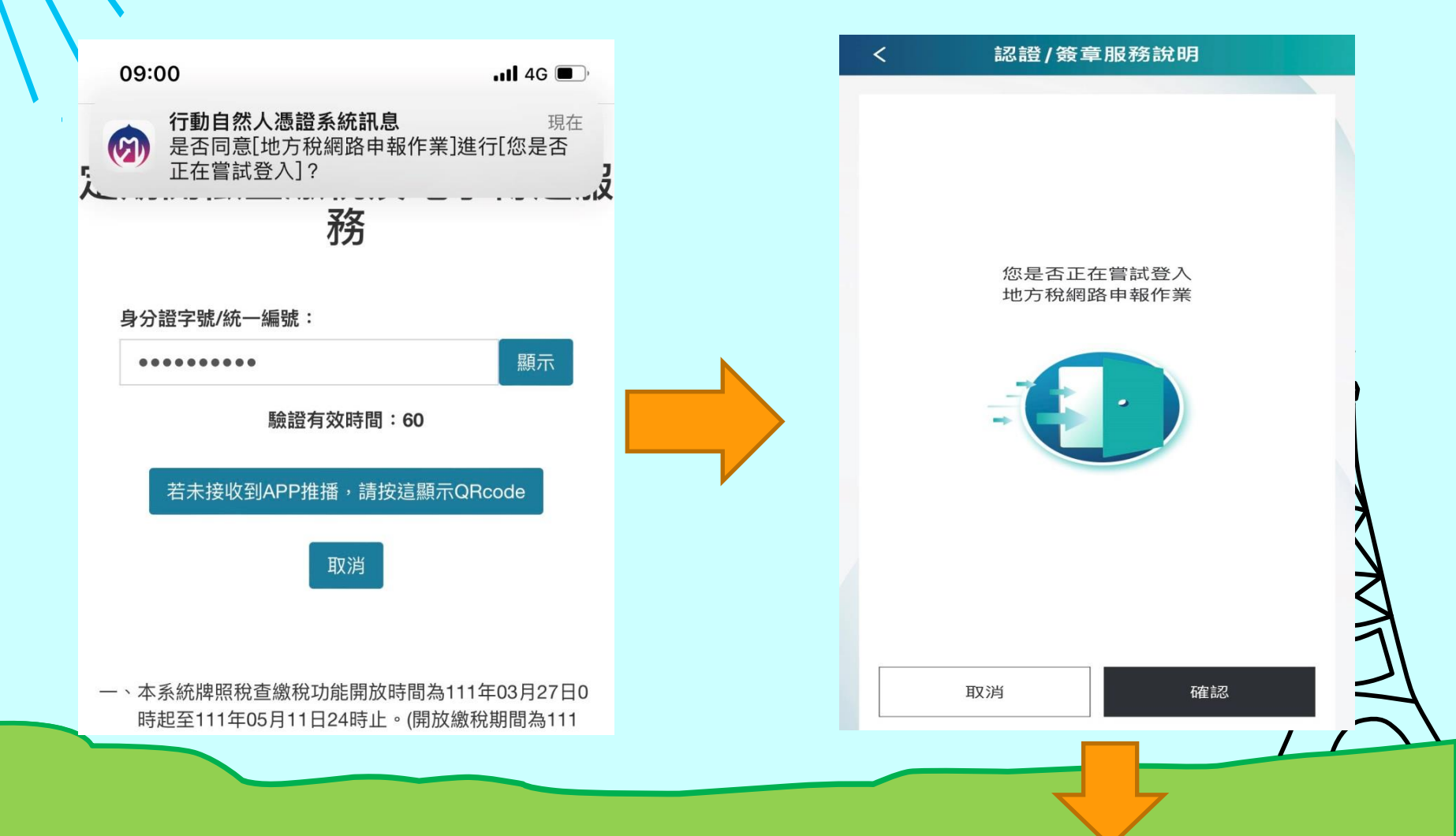

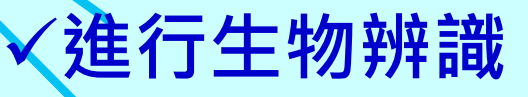

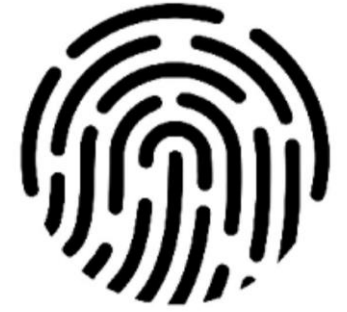

#### 請按上方圖示以進行生物辨識程序

### ✓ 驗證無誤登入線上查繳 稅系統

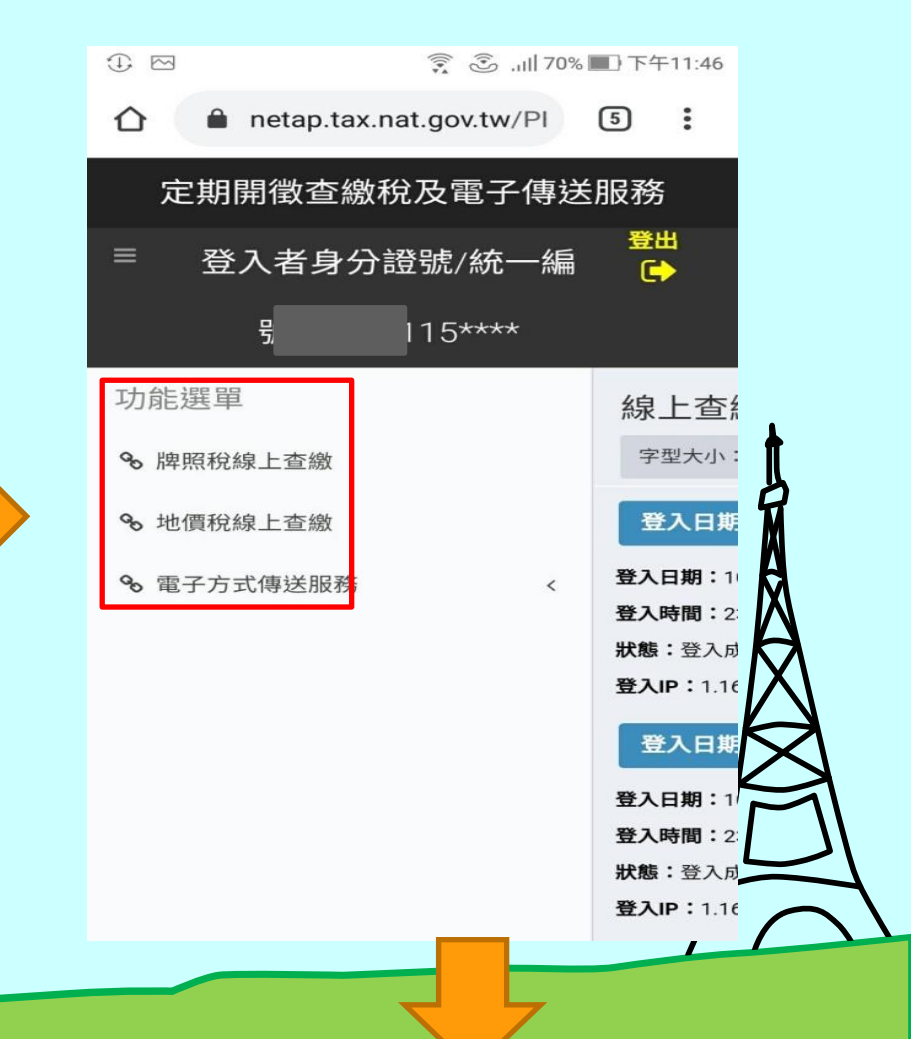

### 點擊管理代號

|                                |                               | ((*)<br>**          | ull 70% 🛙  | □下午        | 11:46    |
|--------------------------------|-------------------------------|---------------------|------------|------------|----------|
| <u>۵</u>                       | netap.tax.na                  | at.gov.tw/          | PI         | 5          | :        |
| 定期                             | 開徵查繳税                         | 记及電子                | ·傳送        | 服務         |          |
| = 登                            | 入者身分詞                         | 登號/統-               | 一編         | 登出         | N.<br>F  |
|                                | 號:                            | 15****              |            |            |          |
| 地價稅                            |                               |                     |            |            |          |
| 字型大小:                          | 大 中 小                         |                     |            |            |          |
| 縣市別:                           |                               |                     |            |            |          |
| 全部                             |                               |                     |            |            | •        |
|                                | 清除                            | 查詢                  |            |            |          |
|                                | 頁次 1 • 每]                     | 頁顯示 15              | ▼ 筆        | E,總筆       | 至婁女:1    |
| 管理代號                           | :                             |                     | 500094     | l.         |          |
| 地價稅約<br>一、2<br><sub>資料</sub> 。 | <b>泉上查線</b><br>本系統僅提供的        | <b>稅系統</b><br>當年定期國 | 開徵之:       | 地價稅        | 說稅款      |
| 二、<br>酒<br>繳<br>約              | <sup>透過本系統執行</sup><br>內成功,請重新 | 行線上繳和<br>新整理頁面      | 兌後,<br>面或按 | 如要查<br>下查詢 | 韵是<br>波鈕 |
|                                |                               |                     |            |            |          |

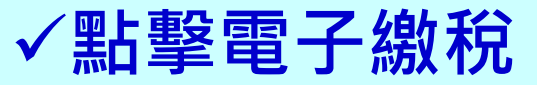

| netap.tax.nat.gov.tw/PI 5                 |                  |
|-------------------------------------------|------------------|
| 定期開徵查繳稅及電子傳送服務                            |                  |
| ■ 登入者身分證號/統一編 <del>登出</del><br>●          |                  |
| 號:                                        |                  |
| 管理代號:                                     |                  |
| <b>縣市別:</b> 新                             |                  |
| <b>管理代號:</b> (600094                      | L                |
| <b>身分證字號:</b> 5****                       | I                |
| 姓名:                                       | ନ                |
| 代表地號::,,,,,,,,,,,,,,,,,,,,,,,,,,,,,,,,,,, | М                |
| 課稅土地筆數:1                                  | Ŕ                |
| 應納稅額:                                     |                  |
| 開徵起日:1081101                              | $\overline{N}$   |
| 開徵迄日:1081130                              | $\boldsymbol{V}$ |
| 繳稅狀態: 電子繳稅                                | $\sim$           |
| 行動支付(QRCode): QRCode                      | K                |

#### 地價稅線上查繳稅系統 一、本系統僅提供當年定期開 徵之地價稅稅款

|          | 選擇              | 敫稅方式                                                                                                    |                     | <b>√</b> ‡ | 谕入相                  | 關資                | 料           |
|----------|-----------------|----------------------------------------------------------------------------------------------------|---------------------|------------|----------------------|-------------------|-------------|
| 1        |                 | ااا 70% 🕄 🤶                                                                                                   | ①下午11:47            |            | er-                  |                   |             |
|          | 🗅 🔒 payt        | ax.nat.gov.tw/mTa                                                                                             | 6                   |            |                      | 」路識記<br>tax o     |             |
|          |                 | 路線税服務<br>tax on tine                                                                                          | 001010101010<br>回首頁 |            |                      |                   | 回首          |
|          | w gtt ax online |                                                                                                    |                     |            | <b>地價稅</b><br>請再次檢核輸 | 入資料是否正確           | ,並輸入帳戶資料及驗證 |
|          | 繳款酒別 11         | 221                                                                                                    |                     |            | 编码                   | 碼等資:<br>Igu 11221 | 料           |
|          | <b>銷帳編號</b> 3   |                                                                                                    |                     |            | 能帳編                  | 號                 |             |
|          | 繳款金額 4          |                                                                                                    |                     |            | 繳款金                  | 額                 |             |
|          | 0<br>繳納截止日 日期   | ↓<br>胡格式共6碼,例:105年1月1日,請輸                                                                                     | л                   |            | 繳納截止                 | 日 081204          |             |
|          | 050             | 0101                                                                                                    |                     |            | 期別代                  | 號 08011           |             |
|          | 期別代號 08         | 011                                                                                                    |                     |            | 身分證號                 |                   |             |
|          |                 | 信用卡(請注意:                                                                                                    |                     |            | 碼/統編(*)              |                   |             |
|          |                 | 1. 使用信用卡繳稅,是否需支付發卡                                                                                            | 機構服                 |            | 識別碼(*)               | 531307            |             |
|          | 繳稅方式            | <ul> <li>務費,請先洽各發卡機構。</li> <li>2.除每年5月份綜合所得稅結算申報</li> <li>案件,得於結算申報截止日前取消</li> <li>外,其餘案件一經授權成功,不能</li> </ul> | 自繳稅款<br>約授權<br>取消或  |            | 轉出報行(*)<br>轉出帳號(*)   | 請選擇<br>限用活期性帳戶)   |             |
| <u> </u> | ,               | 史止*)<br>雑認 清除 <u>範例圖示</u>                                                                                     |                     |            | 8                    | 336               | 26          |

回首頁

# 繳稅交易成功

| 0          | چ ۽                | .11  87% [ | ]) 下午8:4 |
|------------|--------------------|------------|----------|
| OK<br>繳利   | 成交易成功              | >>         |          |
|            |                    | • •        |          |
| 地價稅        | 成功交易記錄明細表          |            |          |
|            | 製表日                | 期:108/1    | 11/05    |
| 繳稅交易日期時間:  | 108/11/05 20:42:35 | 5          |          |
| 繳稅交易序號:    |                    |            |          |
| 存款單位代號:    |                    |            |          |
| 轉出帳號或卡號:   |                    | 1          |          |
| 納稅義務人或扣繳義務 | i                  |            |          |
| 人          |                    |            |          |
| 統一編號(證號):  |                    |            |          |
| 縣市:        |                    |            |          |
| 繳款類別:      |                    |            |          |
| 機關鄉鎮:      |                    |            | 17       |
| 銷帳編號:      |                    |            |          |
| 繳款金額:      |                    |            |          |
| 繳納截止日:     |                    |            |          |
| 期別代號:      |                    |            |          |
| 所得人身分別:    |                    |            |          |
| 給付日期:      |                    |            |          |
| 給付所得總額:    |                    |            |          |
| 營業稅稅籍編號:   |                    |            |          |
| 授權碼:       |                    |            |          |
| 手續費:       |                    |            |          |
| 備註:        |                    |            |          |

### √繳稅狀態:已有繳稅紀錄

| netap.tax.nat.gov.tw/PI 5   |
|-----------------------------|
| 定期開徵查繳稅及電子傳送服務              |
| ■ 登入者身分證號/統一編 <del>登出</del> |
| 號:                          |
| 管理代號: 00094                 |
| 縣市別:                        |
| 管理代號                        |
| 身分證字號::/ 00115****          |
| 姓名                          |
| 代表地號                        |
| <sup>課稅土地筆數:1</sup> 完成約納    |
| 應納稅額:                       |
| 開徵起日:1081101                |
| 開徵迄日:1081130                |
| <sup>繳稅狀態:</sup><br>已有繳稅紀錄  |
|                             |
| 地價稅線上查繳稅系統                  |
|                             |